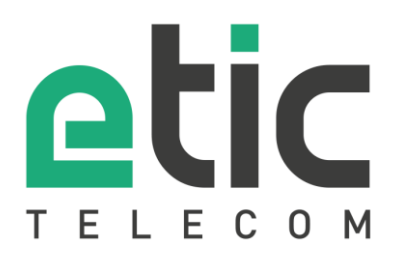

# Note d'application Prise en main de la solution M2Me

- La solution M2Me
- Installation du client M2Me pour PC
- Portage du client PC sur un nouveau PC
- Installation du client M2Me pour smartphone
- Portage du client M2Me sur un nouveau smartphone
- Création d'un utilisateur distant depuis un Boitier d'Accès Machine RAS
- Accompagnement pendant vos tests
- Virtual Showroom

Mise à jour le 09/09/2020

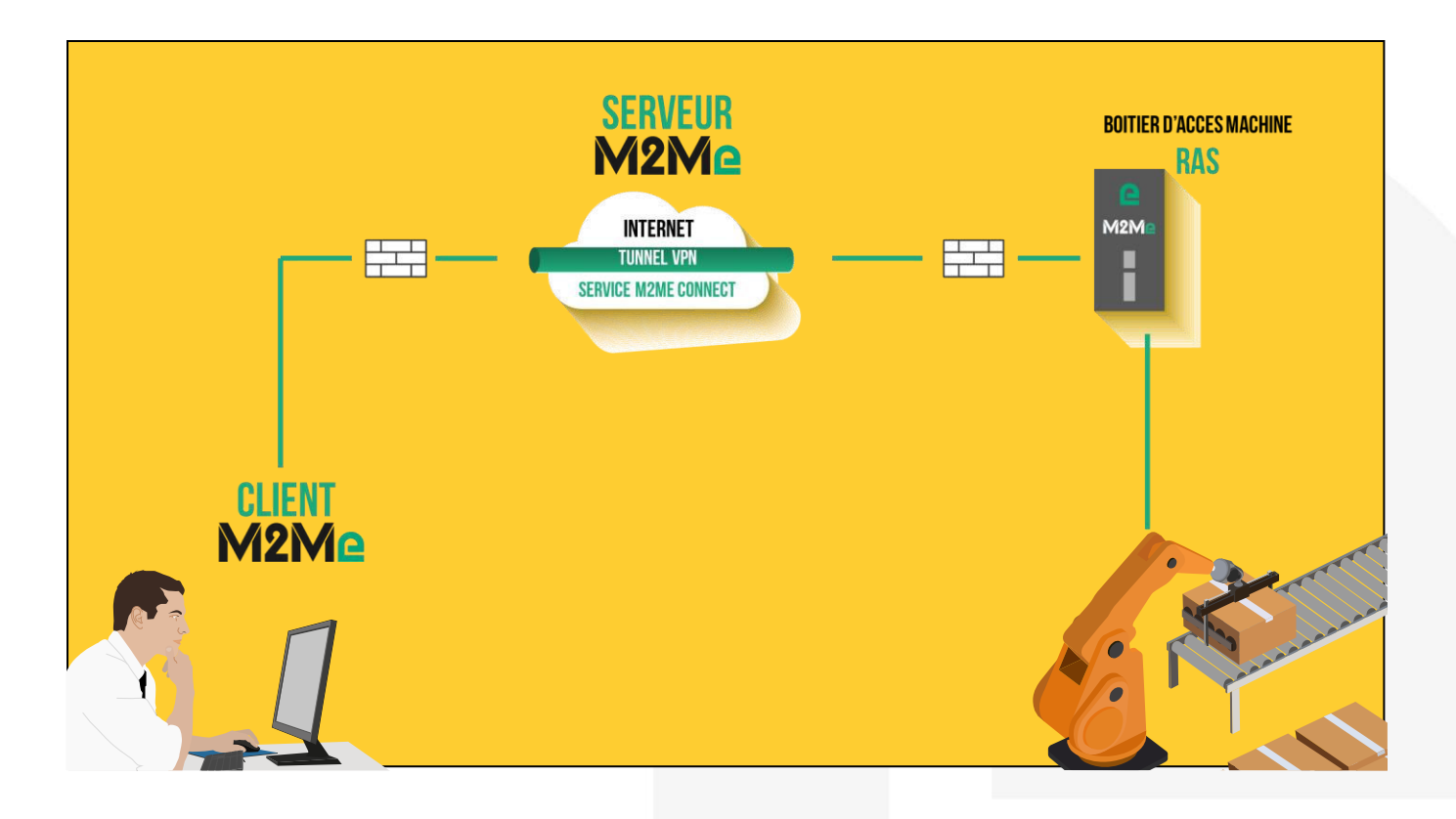

# 1) LA SOLUTION M2ME

M2Me est une solution de prise en main à distance de machines ou de tous types d'équipements industriels. Grâce à M2Me vous pouvez depuis votre PC, votre tablette ou votre smartphone vous téléporter en temps réel et en toute sécurité jusqu'à la machine ou l'équipement industriel sur lequel vous souhaitez intervenir.

Le PC ou le smartphone du télé-exploitant doit être doté d'un Client M2Me permettant de se connecter au serveur M2Me, solution cloud exploitée par Etic Telecom et proposant un service de connexion sécurisé de bout en bout. Le client M2Me permet également d'organiser de façon simple et intuitive sous forme de répertoires les sites distants à télé-gérer.

Un boitier d'accès machine (routeur VPN industriel RAS) permet de relier la machine ou l'équipement industriel distant au serveur M2Me de façon simple et totalement sécurisée.

### 2) INSTALLATION DU CLIENT M2ME POUR PC.

A partir de la version 2.2.0, il est désormais possible d'utiliser le client M2Me pour PC sur des sessions de Windows dans lesquelles l'utilisateur ne possède pas les droits d'administrateur.

#### • Téléchargement du logiciel M2Me

Connectez-vous sur le site <u>www.etictelecom.com</u>. (Rubrique « support » puis «Téléchargement de logiciels ») Seule la dernière version stable de notre client M2Me est disponible dans la zone de téléchargement.

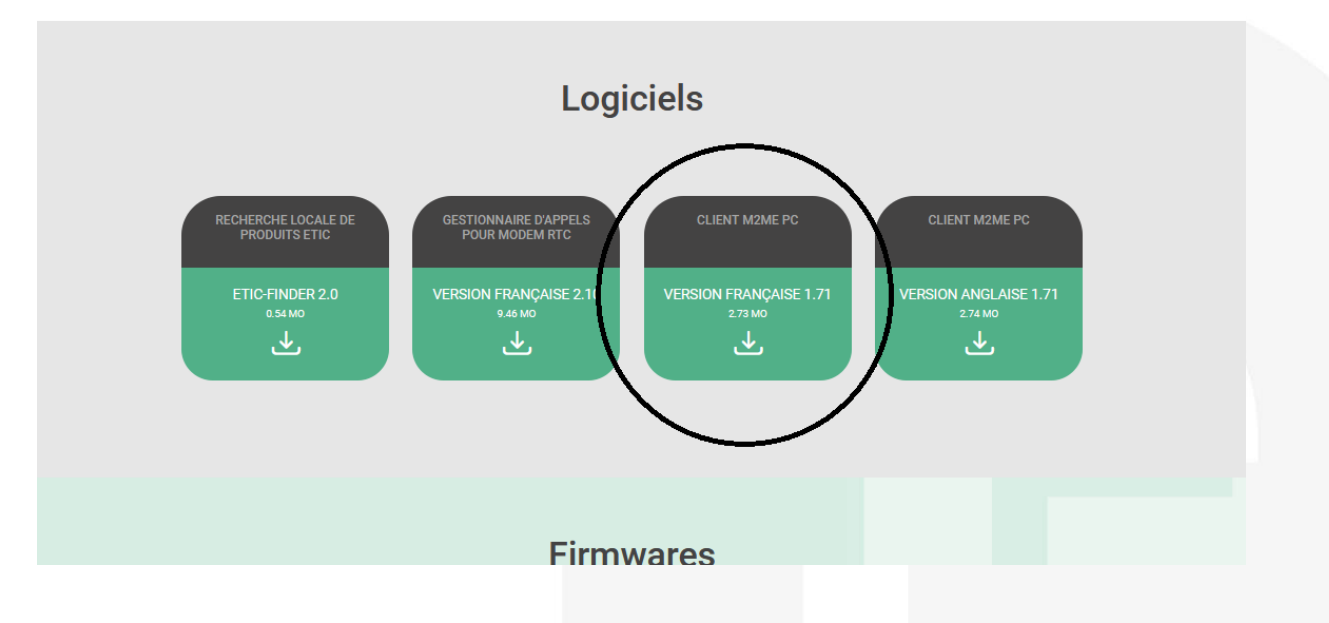

La notice <u>https://www.etictelecom.com/wp-content/uploads/2019/04/Guide-Utilisateur-du-RAS-E-C-W.pdf</u> vous guide dans l'installation du Client M2Me sur votre PC.

#### • Enregistrement du certificat (Fichier .P12 en PJ)

Un certificat unique vous a été fourni pour vous identifier sur le service M2Me. Ce certificat vous est demandé à l'installation du client M2Me. Attention : une seule connexion concurrente avec le même certificat est autorisée sur le service M2Me.

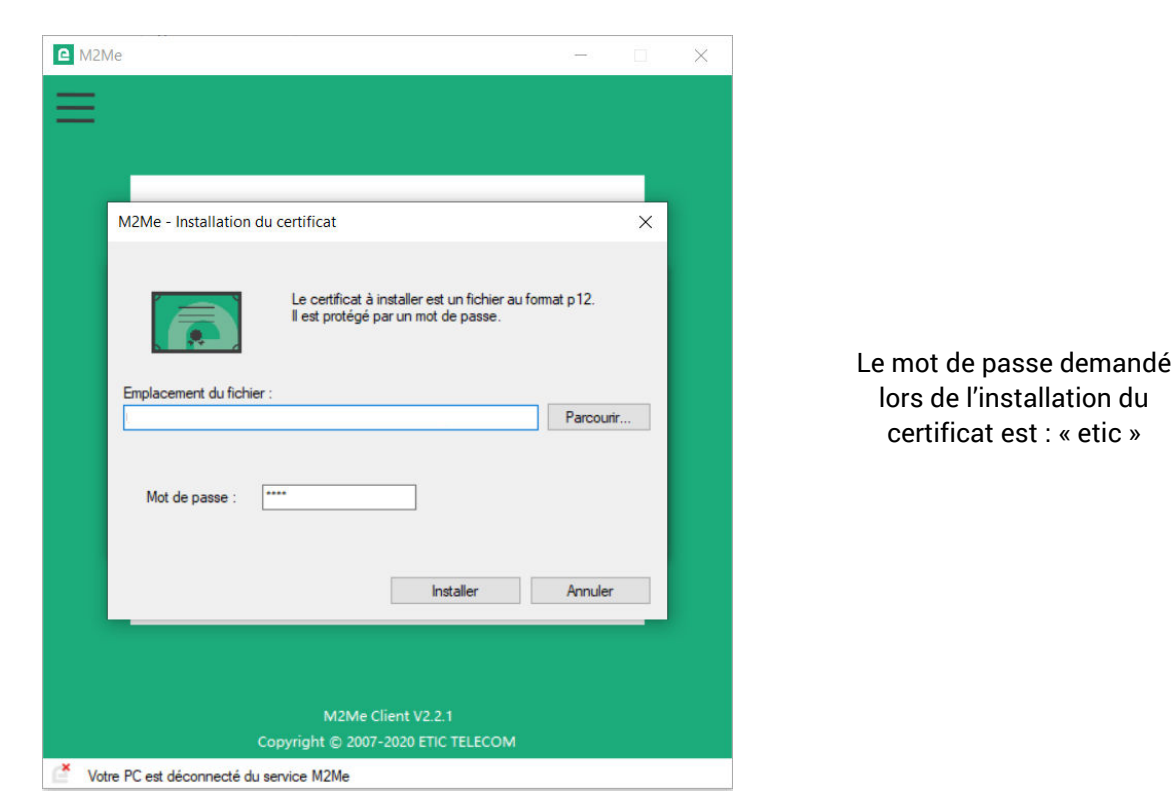

### • Ouverture du répertoire de sites local

A l'ouverture du client M2Me cliquez sur le bouton « Local » pour ouvrir le répertoire de site local.

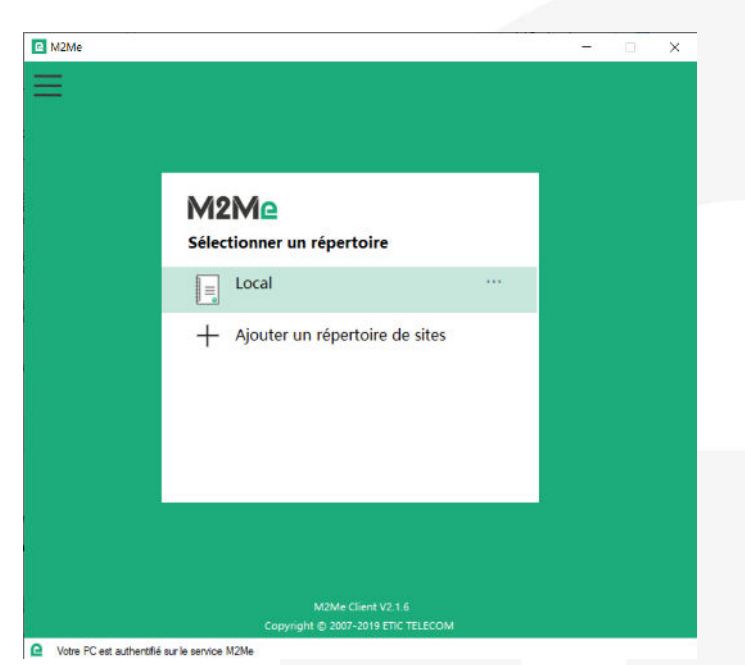

A partir de la version 2.2.1 du client M2Me pour PC, il est possible de se connecter à votre produit de gestion de flotte de RAS (RFM) pour y récupérer votre répertoire de sites.

• Test de prise en main

Vous pouvez tester des connexions sur notre plateforme de démo (accessibles depuis les répertoires du Client M2Me installé sur votre PC). C'est en fait la 1ère étape à réaliser afin de valider la bonne installation du Client M2Me sur votre PC.

Pour vous connecter à un site, sélectionnez-le puis cliquez sur le bouton « Accéder au site »

| C M2Me                              | - 0                              | ×        |
|-------------------------------------|----------------------------------|----------|
|                                     | Local<br>Tous les sites          |          |
| Tous les sites                      | A2Me + ADSL (IPL-A pack M2Me     | ) Connex |
| Plate forme de démonstrat           | All M2Me + Réseau Usine (RAS-ECW | ) Connes |
|                                     |                                  |          |
|                                     |                                  |          |
|                                     |                                  |          |
|                                     |                                  |          |
|                                     |                                  |          |
|                                     |                                  |          |
|                                     |                                  |          |
|                                     |                                  |          |
|                                     |                                  |          |
|                                     |                                  |          |
|                                     |                                  |          |
| Votre PC est authentifié sur le sen | vice M2Me                        |          |

Une boite de dialogue vous permet d'entrer les identifiants de connexion au site. Ils sont préremplis pour les sites de démonstration.

| C M2Me                      |                      |                      | _              |           | ×         |
|-----------------------------|----------------------|----------------------|----------------|-----------|-----------|
| ⊒ ≙ॐ≈                       | Local<br><b>Tous</b> | les sites            |                |           |           |
| Tous les sites              | 6                    | M2Me + ADSL          | (IPL-A pack    | M2Me      | Connex    |
| Plate forme de démonstrat   | 8                    | M2Me + Réseau        | uUsine (RA     | AS-ECW    | l) Connes |
|                             |                      |                      |                |           |           |
|                             |                      |                      |                |           |           |
|                             |                      |                      |                |           |           |
|                             |                      |                      |                |           |           |
| La connexion avec le s      | site M2Me + I        | Réseau Usine (RAS-   | ECW) est étab  | lie.      |           |
| Avant de lancer votre appli | cauon, assur         | ez-vous qu'i ny a pa | s de danger po | itentier. |           |
|                             |                      | ок                   |                |           |           |
|                             |                      |                      |                |           |           |
|                             |                      |                      |                |           |           |
|                             |                      |                      |                |           |           |
|                             |                      |                      |                |           |           |
|                             |                      |                      |                |           |           |
| C Vous ête                  | es sur le site       | M2Me + Réseau        | Usine (RAS     | -ECW)     | 00:00:07  |

Attention : si vous disposez de logiciels spécifiques pour la télémaintenance de vos équipements (PL7, Unity, So Machine, step7, TIA portal, ...), ceux-ci doivent être impérativement installés sur le PC sur lequel vous avez installé le Client M2Me.

### • Problème du pare-feu de votre nouveau PC

Le Pare-Feu de Windows peut bloquer certaines fonctionnalités de M2Me (cf. image ci-dessous).

| 💕 M2Me        |                                |                                                                                                    | X Alerte de sécurité Windows X                                                                                                    |
|---------------|--------------------------------|----------------------------------------------------------------------------------------------------|----------------------------------------------------------------------------------------------------|
| Menu<br>Plate | re des sites                   | Sites                                                                                                    | Le Pare-feu Windows Defender a bloqué certaines fonctionnalités de cette application.                                                                      |
| Talis         | e de demo                      |                                                                                                    | Le Pare-feu Windows Defender a bloqué certaines fonctionnalités de M2Me sur tous les réseaux<br>publics et privés.<br>Nom : M2Me<br>Éditeur : ETIC TELECOM |
|               |                                |                                                                                                    | Chemin C:\program files (x86)\etic telecom\m2me\m2me.exe<br>d'accès :                                                                                      |
|               |                                |                                                                                                    | Autoriser M2Me à communiquer sur ces réseaux :                                                                                                    |
|               | M2Me                           | ×                                                                                                    | Réseaux privés, tels qu'un réseau domestique ou un réseau d'entreprise                                                                                     |
|               | Impossii<br>que le p<br>réseau | ble d'interroger le serveur M2Me_Connect. Vérifier<br>are-feu de votre PC autorise le trafic sur la connexion<br>M2Me_Connect". | Réseaux publics, tels qu'un aéroport ou un cybercafé (non recommandé<br>car ces réseaux sont rarement sécurisés)                                           |
|               |                                |                                                                                                    | Si les applications sont autorisées via un pare-feu, quels sont les risques encourus ?                                                                     |
|               |                                | ОК                                                                                                    | Autoriser l'accès Annuler                                                                                                    |
|               |                                |                                                                                                    |                                                                                                    |

Il convient alors de cocher les accès M2Me nécessaires au bon fonctionnement :

| Pour ajoi<br>paramétr<br>Cuels son<br>Applica<br>Nom<br>Ø Groo<br>Ø Hot<br>Ø Hot<br>Ø Inte                                 | ter, modifier ou supprimer des applications et des ports autori<br>res. It les risques si une application est autorisée à communiquer ?<br>ations et fonctionnalités autorisées :<br>agle Chrome<br>ove Musique<br>uperment résidentiel<br>de de respérience du Windows Store | Modifier les Privé Public  Privé Public  M M M M M |  |  |
|----------------------------------------------------------------------------------------------------|----------------------------------------------------------------------------------------------------|----------------------------------------------------|--|--|
| Cuels sor<br>Applica<br>Mom<br>Ø Gro<br>Ø Gro<br>Ø Höt<br>Ø Hitt<br>I Infre                                                | nt les risques si une application est autorisée à communiquer ?<br>ations et fonctionnalités autorisées :<br>agle Chrome<br>ove Musique<br>upernent résidentiel<br>et de l'expérience du Windows Store                                                                        | Modifier les paramètres                            |  |  |
| Applica<br>Nom<br>@ Groo<br>@ Groo<br>@ Hot<br>@ Hut<br>@ Hut<br>= Infra<br>                                               | ations et fonctionnalités autorisées :<br>bgle Chrome<br>ove Musique<br>uperment résidentiel<br>et de l'expérience du Windows Store                                                                                                    | Privé Public ^<br>IX IX<br>IX IX                   |  |  |
| Nom<br>Citic<br>Gifro<br>Hitt<br>Infra<br>Journ                                                                            | agle Chrome<br>ove Musique<br>upernent résidentiel<br>te de l'expérience du Windows Store                                                                                                    | Privé Public ^                                     |  |  |
| I P Cicc<br>III Cicc<br>III Cicc<br>III Hot<br>Infut<br>Infut<br>III Infut<br>III Infut<br>IIII IIII<br>IIII IIII<br>IIIII | agle Chrome<br>ove Musique<br>uperment résidentiel<br>de de l'expérience du Windows Store                                                                                                    | 9<br>9                                             |  |  |
| Ø Grov<br>Ø Gro<br>Ø Hot<br>□ Infre<br>□ Infre<br>□ Jour                                                                   | ove Musique<br>uperment résidentiel<br>ce de l'expérience du Windows Store                                                                                                    | 9 M                                                |  |  |
| ⊠ Gro<br>ℤ Höt<br>□ Infr<br>□ Infr<br>□ Jour                                                                               | upement résidentiel<br>le de l'expérience du Windows Store                                                                                                    |                                                    |  |  |
| ⊠ Hot<br>⊠ Hut<br>□ Infr<br>□ Infr<br>□ Jour                                                                               | te de l'expérience du Windows Store                                                                                                    | 2                                                  |  |  |
| ⊠ Hut<br>□ Infra<br>□ Inte<br>□ Jour                                                                                       |                                                                                                    | 2 2                                                |  |  |
| □Infra<br>□Inte<br>□Jour                                                                                                   | o de commentaires                                                                                                    | 2 2                                                |  |  |
| □ Inte<br>□ Jour                                                                                                    | astructure de gestion Windows (WMI)                                                                                                    |                                                    |  |  |
| not 🗆                                                                                                    | rruption SNMP                                                                                                    |                                                    |  |  |
|                                                                                                    | maux et alertes de performance                                                                                                    |                                                    |  |  |
| La Leci                                                                                                    | teur Windows Media                                                                                                    | · _                                                |  |  |
| ☑ M21                                                                                                    | Me                                                                                                    | <u> </u>                                           |  |  |
|                                                                                                    | Me                                                                                                    | M (D)                                              |  |  |
| 🗹 Mar                                                                                                    | rch of Empires: War of Lords                                                                                                    | ज ल ¥                                              |  |  |
|                                                                                                    |                                                                                                    | Détails Supprimer                                  |  |  |
|                                                                                                    |                                                                                                    | Autoriser une autre application                    |  |  |
|                                                                                                    |                                                                                                    | There is a serie appreciation                      |  |  |

## 3) PORTAGE DU CLIENT M2ME SUR UN NOUVEAU PC

### • Récupération du certificat (version < 2.2.1)

Par défaut le certificat du client M2Me et la liste des sites distants se trouvent sous C: à l'emplacement suivant : "C:\ProgramData\ETIC TELECOM\M2Me\1.7.1.1 "

|     | · · · · · · · · · · · · · · · · · · · |                               |                   |        |  |
|-----|---------------------------------------|-------------------------------|-------------------|--------|--|
| * ^ | Nore                                  | Modifié le                    | Туре              | Taille |  |
| 11  |                                       | -3234e414d2 \$3/01/2015 17:58 | Échange d'inform  | 4 Ko   |  |
| 1   | Carnet.xml                            | 06/03/2018 09:26              | Document XML      | 16 Ko  |  |
|     | 215                                   | 20/09/2016 10:03              | Wireshark capture | 5 Ko   |  |
| 1   | cert.bd                               | 20/09/2016 10:03              | Document texte    | S Ko   |  |
| *   | Detions.xml                           | 06/03/2018 09:26              | Document XML      | 2 Ko   |  |
|     |                                       |                               |                   |        |  |

L'enregistrement du certificat est expliqué au point 2) de la note d'application.

### • Récupération du certificat (version > 2.2.1)

Par défaut le certificat du client M2Me se trouve sous C: à l'emplacement suivant : "C:\Users\USERNAME\AppData\Local\ETIC TELECOM\M2Me\2.2.1.0"

| L                    | ge Affichage                |                       |                   |        | - □ ×<br>~ () |
|----------------------|-----------------------------|-----------------------|-------------------|--------|---------------|
| ← → <b>→</b> ↑ 📕 « M | 2Me > 2.2.1.0 ∨ Ū           | Rechercher dans : 2.2 | 2.1.0             |        |               |
|                      | Nem                         | Modifié le            | Туре              | Taille |               |
| Acces rapide         | 😼 0fb7d273-1726-4908-9d1d-0 | 17/97/2012 13:02      | Échange d'informa | 4 Ko   |               |
| > 🔷 OneDrive         | Carnet.xml                  | 08/09/2020 18:17      | Document XML      | 3 Ko   |               |
| 🗸 🍠 Ce PC            | cert.out                    | 08/09/2020 17:17      | Fichier OUT       | 5 Ko   |               |
| > Bureau             | cert.txt                    | 08/09/2020 17:17      | Document texte    | 5 Ko   |               |
| > Documents          | ConnLog.xml                 | 29/05/2020 15:16      | Document XML      | 1 Ko   |               |
| > 📰 Images           | Options.xml                 | 10/09/2020 10:32      | Document XML      | 2 Ko   |               |
| > 🎝 Musique          |                             |                       |                   |        |               |
| > 🧊 Objets 3D        |                             |                       |                   |        |               |
| > 👆 Téléchargements  |                             |                       |                   |        |               |
| > 🛃 Vidéos           |                             |                       |                   |        |               |
| > 🐛 OS (C:)          |                             |                       |                   |        |               |

L'enregistrement du certificat est expliqué au point 2) de la note d'application.

#### • Sauvegarde / restauration d'un répertoire de sites distants

En phase d'exploitation ou lors de l'installation de votre client M2Me, vous pouvez être amenés à télécharger un fichier de répertoire de sites distants SANS AVOIR A RECREER A LA MAIN CHAQUE SITE.

Lancer votre Client M2Me et cliquer sur le bouton « Propriétés » à côté de votre répertoire de site local.

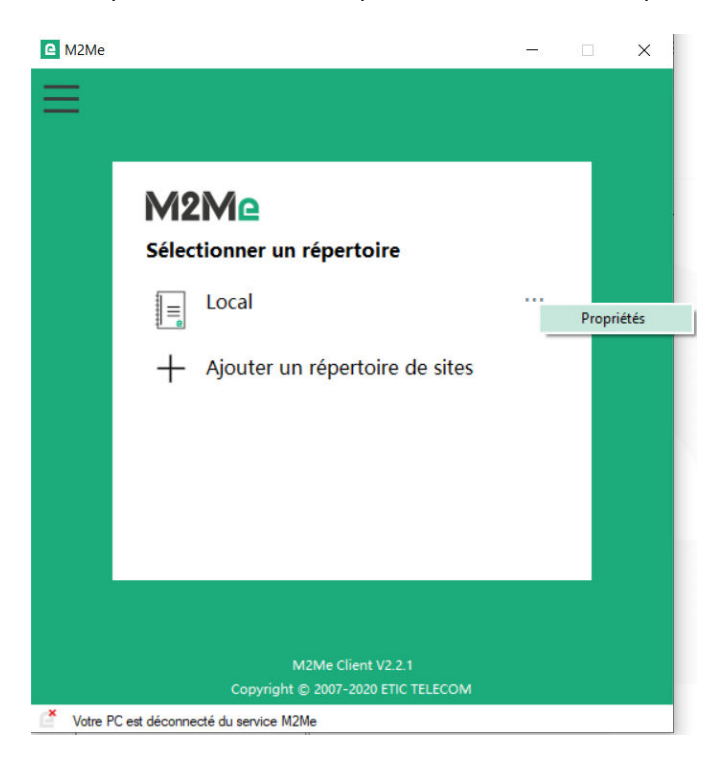

Dans le menu ainsi ouvert vous pouvez sauvegarder et restaurer votre répertoire de sites.

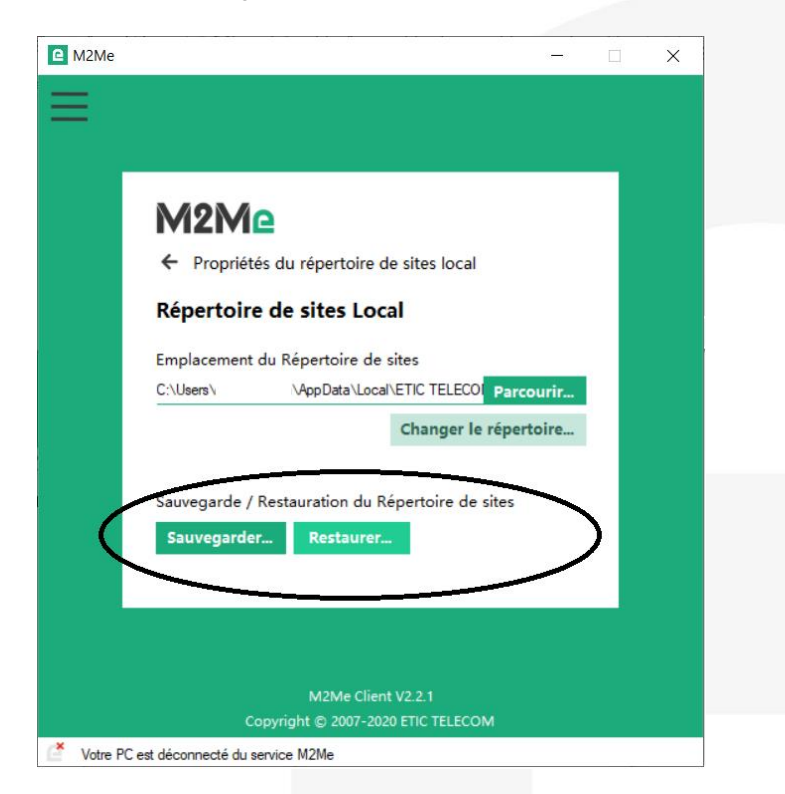

# 4) INSTALLATION DU CLIENT M2ME POUR SMARTPHONE ET TABLETTE

### • Création de votre espace client

Connecter vous sur le site <u>www.etictelecom.com</u> et créez votre un espace client (cliquer sur « Je crée mon compte »).

Remplissez le formulaire en renseignant toutes les rubriques marquées en vert.

### LES AVANTAGES DU COMPTE D'ETIC TELECOM

-Une visualisation simple de vos sites distants connectés. -L'accès à des options supplémentaires (alerte SMS, fonction M2Me, ...).

-Un rechargement simple d'un pack de SMS dans le boitier distant (IPL/RAS).

- L'activation d'un client M2Me sur le serveur M2Me

|     | IN9                                                                       | GRIPTION                             |
|-----|---------------------------------------------------------------------------|--------------------------------------|
|     | Société                                                                   |                                      |
| és. | Vous êtes                                                                 |                                      |
| ۸S, | Site web                                                                  |                                      |
| ier | Nom                                                                       | Prénom                               |
|     | Fonction                                                                  |                                      |
|     | Adresse e-mail                                                            |                                      |
|     | Numéro de téléphone                                                       |                                      |
|     | Mot de passe                                                              | Mot de passe                         |
|     | 8 caractères minimum<br>U Je désire recevoir les dernières informations o | concernant les produits Etic Telecom |
|     | Je ne suis pas un robot                                                   | CHA                                  |
| 0   |                                                                           | mon compto                           |
| -   | Je cree                                                                   | mon compte                           |

Un message vous sera envoyé à l'adresse email enregistrée afin de finaliser la création du compte.

#### • Enregistrement de votre client M2Me

Dans la rubrique « Client M2Me », donnez un nom à votre Client M2Me et entrer votre code achat (cf. cidessous).

|                   | ESPA         | CE CLIEN           | T .                          |
|-------------------|--------------|--------------------|------------------------------|
|                   |              |                    |                              |
|                   | Clients M2Me | Modifier le compte |                              |
| Clients M2Me      |              |                    |                              |
|                   |              |                    |                              |
| NOM DU CLIENT M2N | /E           |                    | ACTIVER UN CLIENT M2ME       |
| Nouveau client    |              |                    | Nom du client M2Me           |
|                   |              |                    | Smartphone Mister Hardworker |
|                   |              |                    | Code achat                   |
|                   |              |                    | MC_XTUQKDPJLLPKGUEE          |
|                   |              |                    |                              |

Le code d'activation obtenu doit être précieusement gardé. Il sera nécessaire pour activer l'application M2Me sur votre smartphone ou votre tablette.

• Installer le Client M2Me sur votre smartphone/tablette depuis l'App Store ou Google Play.

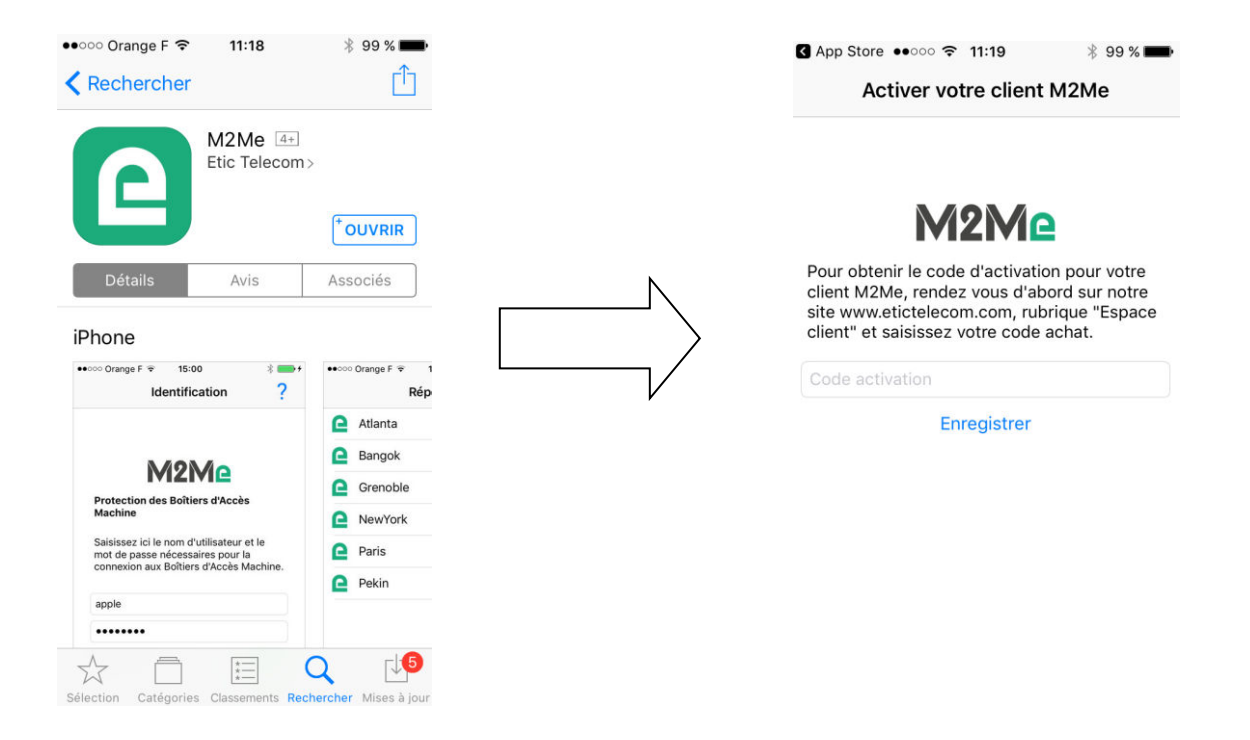

### • Création d'un site distant.

Depuis l'espace client (Rubrique Gestion des sites), créer un site distant en lui donnant un nom et en saisissant la clé produit du Boitier d'Accès Machine RAS du site distant. La clé produit est visible depuis la rubrique « A propos » du menu de configuration

|                                                        | ESPA      | CE CLIEN <sup>®</sup>      | Г                                                                                                    |
|--------------------------------------------------------|-----------|----------------------------|----------------------------------------------------------------------------------------------------|
| A construction of the second                           | connecter |                            |                                                                                                    |
| Carnet de sites<br>GROUPES<br>Nouveau groupe .<br>Tous |           | TOUS LES SIT<br>Nouveau si | NOUVEAU SITE<br>Créer un nouveau site<br>Demo<br>Clé du produit<br>fee48ee8-c09a-4934-9064-5c876c90e58a<br>ABANDONNER VALIDER |

• Connexion depuis votre smartphone ou tablette aux sites distants.

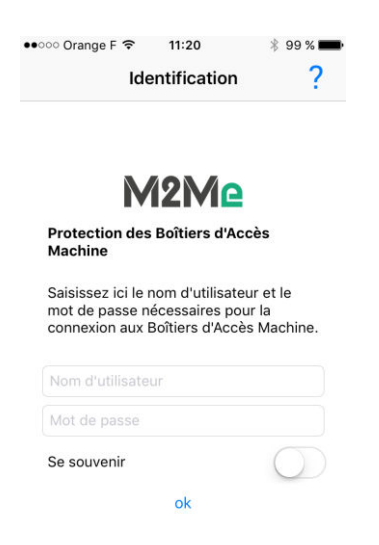

La connexion présuppose <u>votre</u> <u>référencement</u> dans le Boitier d'Accès Machine RAS en tant qu'utilisateur distant. Votre nom d'utilisateur et votre mot de passe vous seront demandés avant toute connexion M2Me.

### 5) PORTAGE DU CLIENT M2ME SUR UN NOUVEAU SMARTPHONE

Dans votre espace client : désactiver le terminal devant être remplacé.

### **Clients M2Me**

| NOM DU CLIENT M2ME           |                                                                          |                                                          | TYPE | E AC                 | TIVÉ     |
|------------------------------|--------------------------------------------------------------------------|----------------------------------------------------------|------|----------------------|----------|
| Nouveau client               |                                                                          |                                                          |      |                      |          |
| Smartphone Mister Hardworker | <u>- d'infos</u><br>Code achat<br>Activations restantes<br>ID certificat | MC_XTUxxx<br>4/5<br>555e72d6-fda4-4c9f-aaf0-74866381b6d0 | Mob  | ile Oui<br>Code d'ac | tivation |
|                              | ID du client M2Me                                                        | e9106796-xxxx-xxxx-xxxxxxxxxxxxx                         |      | Désactive            | r        |

Saisissez votre code d'activation sur votre nouveau smartphone ou tablette

| Activer votre client                                                                                                    | M2Me                                                        |
|----------------------------------------------------------------------------------------------------|-------------------------------------------------------------|
|                                                                                                    |                                                             |
| M2M                                                                                                    | 2                                                           |
| Pour obtenir le code d'activati<br>client M2Me, rendez vous d'ab<br>site www.etictelecom.com, rut<br>client" et saisissez votre code | on pour votre<br>oord sur notre<br>orique "Espace<br>achat. |
| Code activation                                                                                                    |                                                             |
| Enregistrer                                                                                                    |                                                             |

DOC\_MPR\_M2Me\_Prise en main solution\_D

**Nota Bene** : si vous avez perdu votre code d'activation, vous pouvez générer un nouveau code d'activation en saisissant votre code achat.

| lianta MOMa                  | RÉCUPÉRER UN CODE D'ACTIVATION |        |     |   |
|------------------------------|--------------------------------|--------|-----|---|
| lients wzwe                  | Code achat                     |        |     |   |
| IOM DU CLIENT M2ME           | Saisissez votre code achat     |        |     |   |
| louveau client               | ABANDOWNER VALIDER             |        |     |   |
| Smartphone Mister Hardworker | + d'infos                      | Mobile | Non | 0 |

# 6) CRÉATION D'UN UTILISATEUR DISTANT DEPUIS UN BOITIER D'ACCÈS MACHINE RAS.

Le Boitier d'accès Machine RAS doit être préalablement configuré afin d'être connecté au service M2Me. Un Assistant de configuration disponible depuis la page WEB d'accueil du produit permet une configuration rapide et intuitive.

| etic                              |                                                              |                               | RAS-ECW-220<br>site de demo RAS-ECW                                      |
|-----------------------------------|--------------------------------------------------------------|-------------------------------|--------------------------------------------------------------------------|
| ТЕLЕСОМ 💻                         |                                                              |                               | Documentation   EN   FR                                                  |
| cueil                             | > Accueil > Configuration > Accès distant > Li               | ste des utilisateurs > Confi  | guration Utilisateur                                                     |
| Configuration                     | Valence                                                      |                               |                                                                          |
| Interfaces WAN                    |                                                              |                               |                                                                          |
| Ethernet                          | Actif 🗟                                                      | 1                             |                                                                          |
| Cellulaire                        | Nom complet                                                  |                               |                                                                          |
| Wi-Fi                             | Entrenrise                                                   |                               |                                                                          |
| Interface LAN                     | Adducer C                                                    |                               |                                                                          |
| <ul> <li>Accès distant</li> </ul> | Addresse C-mail                                              |                               |                                                                          |
| M2Me_Connect                      | Numero de telephone (Format international :<br>+33611223344) |                               |                                                                          |
| Liste des utilisateurs            | Nom d'utilisateur                                            |                               |                                                                          |
| Droits d'accès                    | Mar de seres                                                 |                               | A feet de serve (destinos                                                |
| Moyens d'accès                    | Mot de passe                                                 |                               | iviots de passe identiques                                               |
| , Reseau                          | Force du mot de passe                                        | trop court                    |                                                                          |
| Securite                          | Pour une cécurité maximale, chaisisser un mot                | la pagea da plus da 9 caracti | ères contenant des lettres maiusquies et misusquies, des chiffres et des |
| Passerelles serie                 | caractères spéciaux                                          | le passe de plus de o calacit | eres contenant des lettres majuscules et minuscules, des chimes et des   |
| systeme                           | curdeteres speciada.                                         |                               |                                                                          |
| Jagnostics                        | Enregistrer Annuler Retour                                   |                               |                                                                          |
| viaintenance                      |                                                              |                               |                                                                          |

Il est important de toujours donner les mêmes noms d'utilisateur et mot de passe à un opérateur distant sur tous les Boitiers d'Accès Machine RAS afin de simplifier l'exploitation de l'opérateur.

Alert & Display

# 7) ACCOMPAGNEMENT PENDANT VOS TESTS

Vous pouvez contacter notre hot line au 04 76 04 20 05 ou via hotline@etictelecom.com.

## 8) VIRTUAL SHOWROOM

Vous avez également la possibilité en vous connectant simplement sur notre site WEB <u>www.etictelecom.com</u> (rubrique « Support » puis « Showroom virtuel ») de vous familiariser avec la configuration de nos produits.

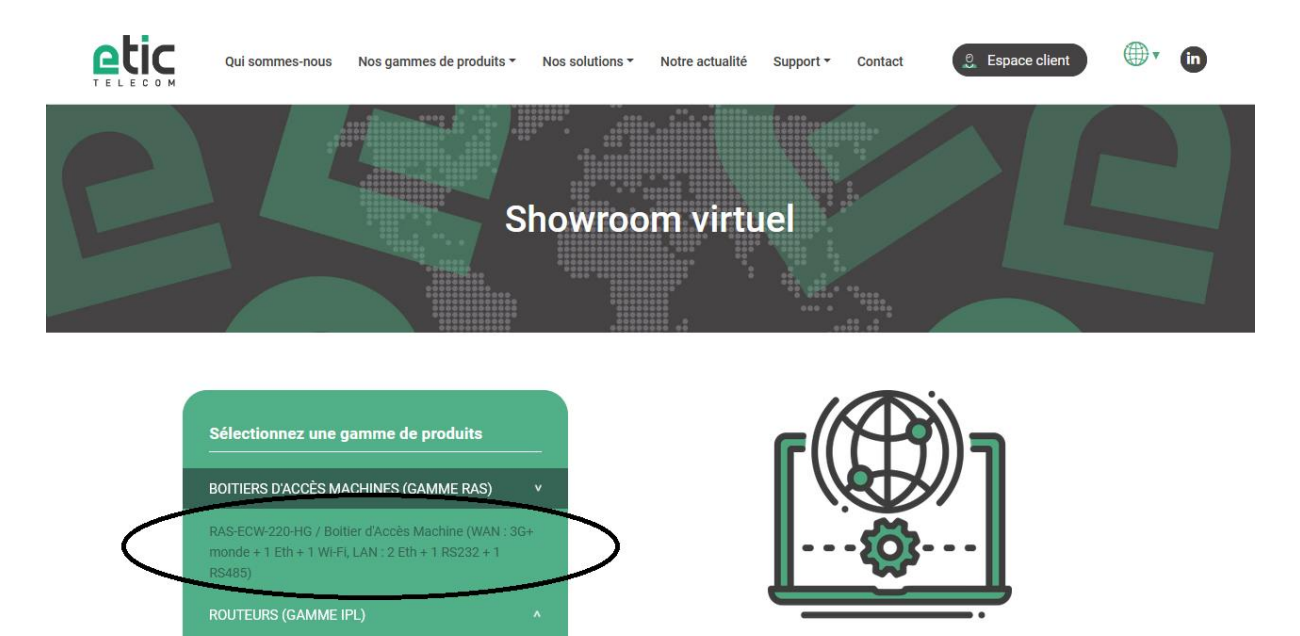

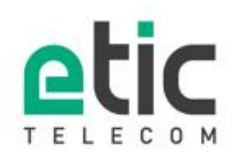

13, chemin du Vieux Chêne 38240 Meylan Têl. 04 76 04 20 00 Fax. 04 76 04 20 01 www.etictelecom.com